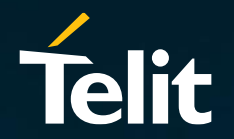

# Verizon Activation Process via Telit IoT Portal (UI)

Thomas Kurcz

Solutions Engineering Manager, IoT Connectivity

### Introduction

The purpose of this document is to show the reader how to activate Verizon devices using Telit's IoT Portal (UI). This document has two sections:

Verizon Activation Process (single SIM/device) Verizon Activation Process (multiple SIMs/devices)

Please note that this document assumes that the reader already has an understanding of how to use Telit's IoT Portal. More information about Telit's IoT Portal can be found at <u>https://docs.devicewise.com/Content/home.htm</u>

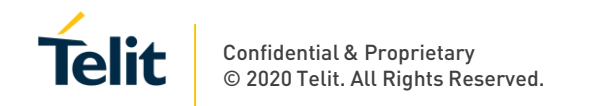

### Guidelines

- 1. The device must be a Verizon certified device. This can be verified via <a href="https://opendevelopment.verizonwireless.com/device-showcase">https://opendevelopment.verizonwireless.com/device-showcase</a>
- 2. The certified devices IMEI need to be introduced to Verizon via the ODI interface (Verizon owned): <u>https://opendevelopment.verizonwireless.com/get-certified</u>
- 3. The IMEI was not previously paired with any other SIM (ICCID) and been activated
- 4. The ICCID was not previously paired with any device (IMEI) and been activated
- 5. Telit's portal (IoTP) supports activations of Verizon SIMs provided by Telit only

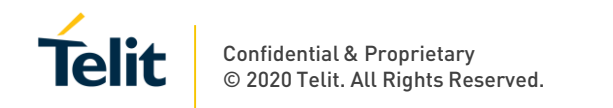

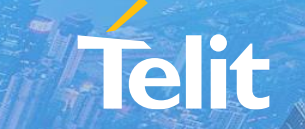

## Activation of a Single SIM

The first step to activate a Verizon SIM is to look up the SIM in the IoT Portal and verify that the SIM has a status of "Inventory". Inventory is the state that Verizon SIMs are set to when ordered from Telit.

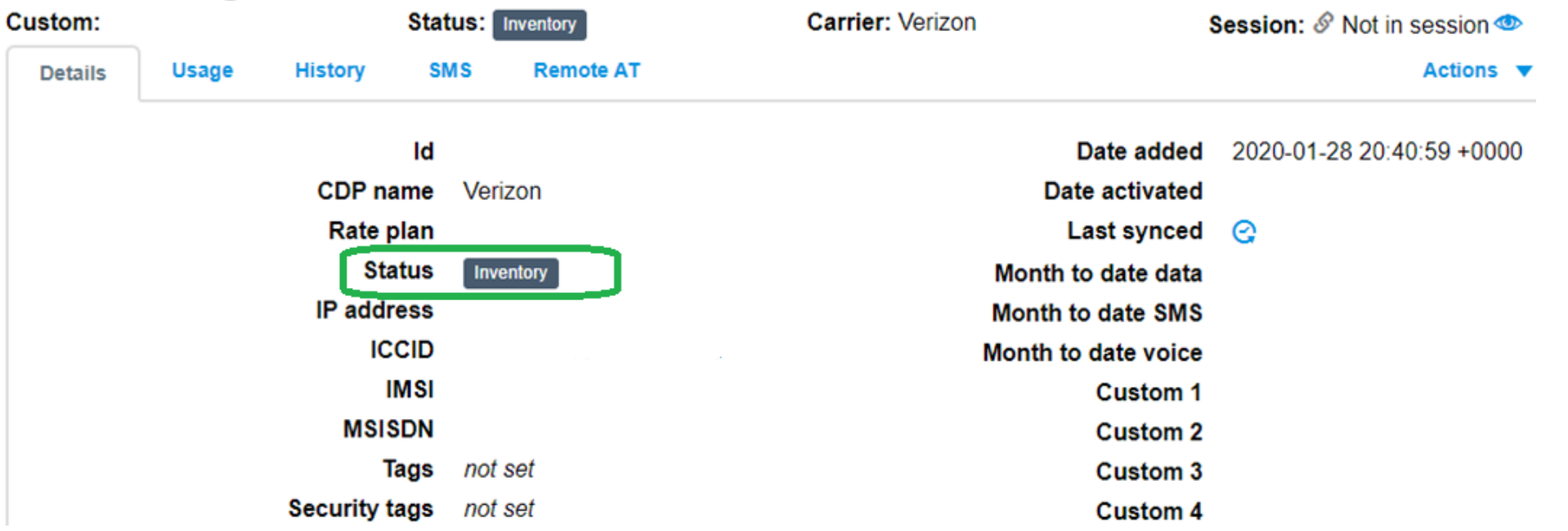

### Viewing 8914800000388314 XXXX

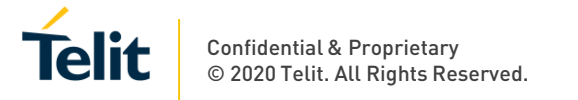

The next step is to determine the IMEI\* (International Mobile Equipment Identity) of the device and set it in the IoT portal.

To set the IMEI in the IoT portal, click on the actions drop down menu and select "Set IMEI"

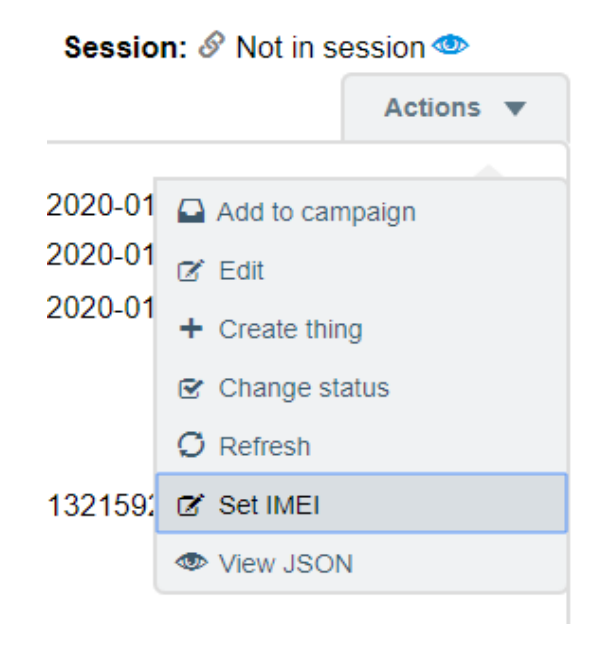

\*Note that the IMEI must be certified to operate on Verizon's network before attempting to activate it. To get your device certified, you will need to complete the certification process at Verizon's ODI portal (<u>https://opendevelopment.verizonwireless.com/</u>)

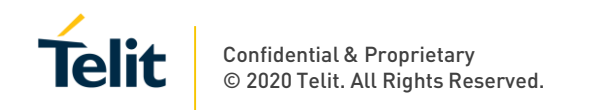

After selecting "Set IMEI" a Set IMEI screen will pop up. It is this screen where you can enter the IMEI and click update to set it:

| Set IMEI                  | × |
|---------------------------|---|
| IMEI*<br>35814806261 XXXX |   |
| Update                    |   |

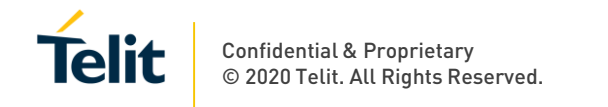

After clicking update, you will be taken back to the Details screen. If you do not see the IMEI on this screen, refresh the page (e.g. hit f5):

| viewing 8914800000388314XXXX |       |         |                |               |                  |              |
|------------------------------|-------|---------|----------------|---------------|------------------|--------------|
| Custom:                      |       | :       | Status: In     | ventory       | Carrier: Verizon | Se           |
| Details                      | Usage | History | SMS            | Remote AT     |                  |              |
|                              |       |         | ld             |               |                  | Date added   |
|                              |       | CDP na  | ame Ver        | izon          |                  |              |
|                              |       | Rate p  | olan           |               | Dat              | te activated |
|                              |       | Sta     | tus Inv        | entory        | L                | ast synced.  |
|                              |       | IP addr | ess            |               | Month t          | o date data  |
|                              |       | 1       | <b>MEI</b> 358 | 314806261XXXX | Month t          | o date SMS   |
|                              |       | IC      | CID            |               | Month to         | date voice   |

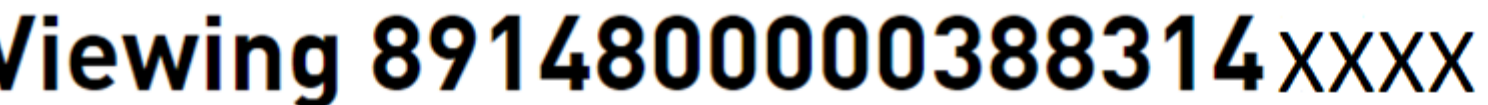

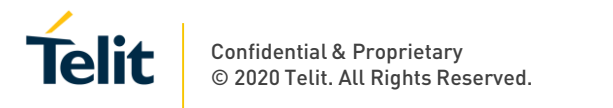

Once you confirm that the IMEI is set, you can activate the SIM. To activate the SIM, you need to click on the Actions dropdown menu and select "Change Status":

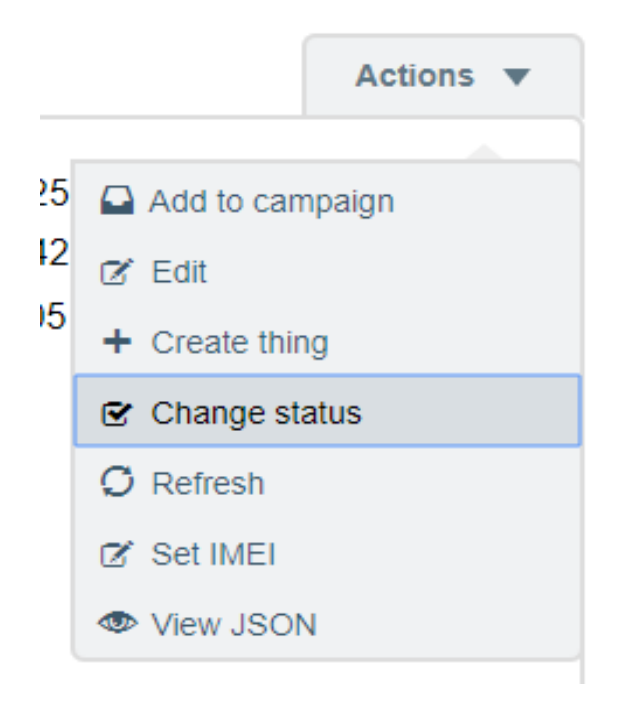

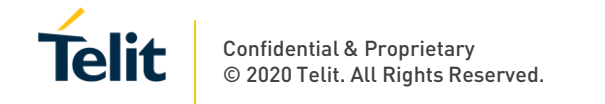

After clicking on "Change Status" a Change Status screen will pop up. To activate the SIM, you can either choose a status of Testing or Activated. Note that no matter what option you choose, the state will go into a Testing state once the SIM is activated. The Testing state is an active state that will automatically transition to an Activated (billing) state after 150 days, 60 KBs of data consumption or 15 SMS. For the purposes of this doc, the state of Testing will be chosen from the dropdown. After selecting Testing, click Update:

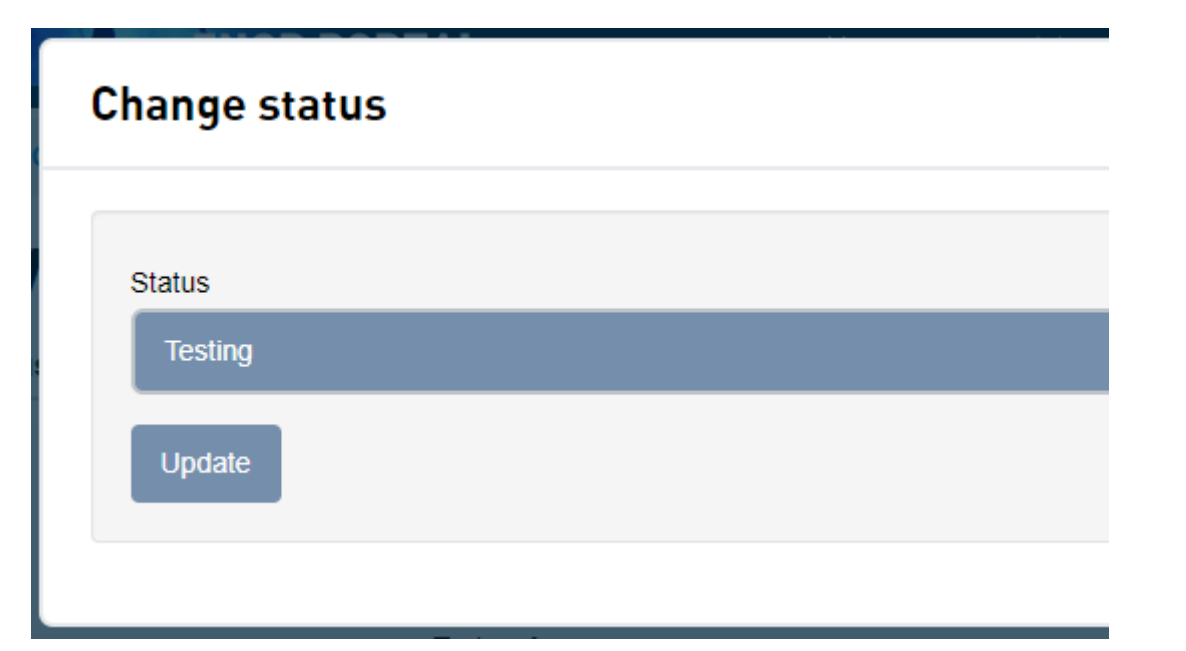

You will be taken back to the Details screen. At the top of the screen you will see the following:

Status updated. First activation may take up to 1 hour. Connection will be activated with default plan (Data US only, SMS, No Voice) with a Free Allowance (first of 60KB/15SMS or 150 days).

The first activation typically occurs in a couple of minutes. You will note that the first status that the Details screen shows is "Activating". It will eventually transition to "Testing":

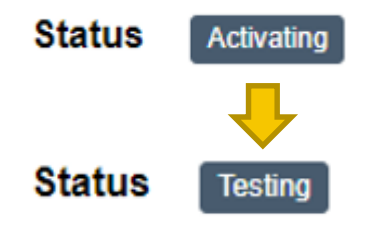

Once you see the SIM in a "Testing" state, you know the SIM is activated.

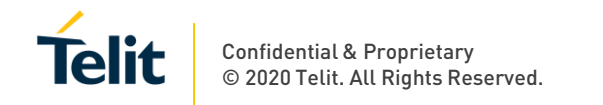

At this point, you now have an active SIM that is paired for use with the device IMEI that you specified. If your application only requires Internet Direct (where the device is provided with access to the Internet), you can begin device setup as defined by your device manufacturer and start using the device.

If you are a Telit VPN customer, you can also begin device setup as defined by your device manufacturer, but before you can communicate with the device through your VPN, you will first need to ask Telit to associate the SIM(s) you just activated with your VPN. To get this done, send the ICCID(s) that you just activated to <u>support-iotconnectivity@telit.com</u>. Doing so will open a case that will be routed to our engineering department. In the body of the email, be sure to include the ICCID(s) and a note asking engineering to associate the SIM(s) with your VPN. Once engineering completes the work, they will send you an email containing the private IP address(es) that you will need to use to access the device(es).

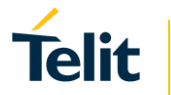

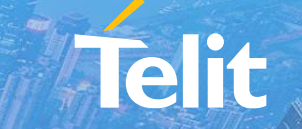

## Activation of Multiple SIMs

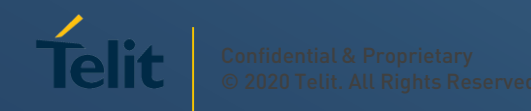

Telit provides a method to activate multiple Verizon SIMs at the same time. This is accomplished by using the bulk edit tool in the IoT Portal. Before activating Verizon SIMs in bulk, you have to set the IMEIs. Setting multiple IMEIs can also be accomplished by using the bulk edit tool in the IoT Portal. The pages that follow explain the two bulk process (setting the IMEIs and activating the SIMs).

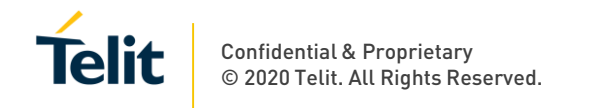

Using the bulk edit tool to set IMEIs:

The first thing you need to do is prepare a csv file. The csv shall have two column headers... one column header is iccid, the other is imei (please note that both of these headers are case sensitive). The ICCIDs need to be underneath the iccid header. The IMEIs need to be underneath the imei header. If using Excel to generate the csv, your spreadsheet (before saving as a .csv file) should look something like this:

|   | А                    | В               | с |
|---|----------------------|-----------------|---|
| 1 | iccid                | imei            |   |
| 2 | 8914800000363285XXX1 | 35323806568XXX1 |   |
| 3 | 8914800000363285XXX2 | 35323806568XXX2 |   |
| 4 |                      |                 |   |
| 5 |                      |                 |   |

Save the csv to a location of your choosing on your computer.

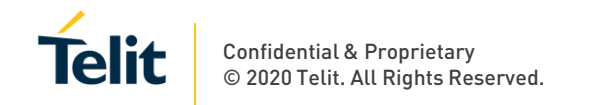

Next step is to navigate to the bulk edit tool in the IoT Portal. Bulk edit can be found by going to the table view of connections and then clicking on the Actions dropdown menu on the upper right hand side of your screen:

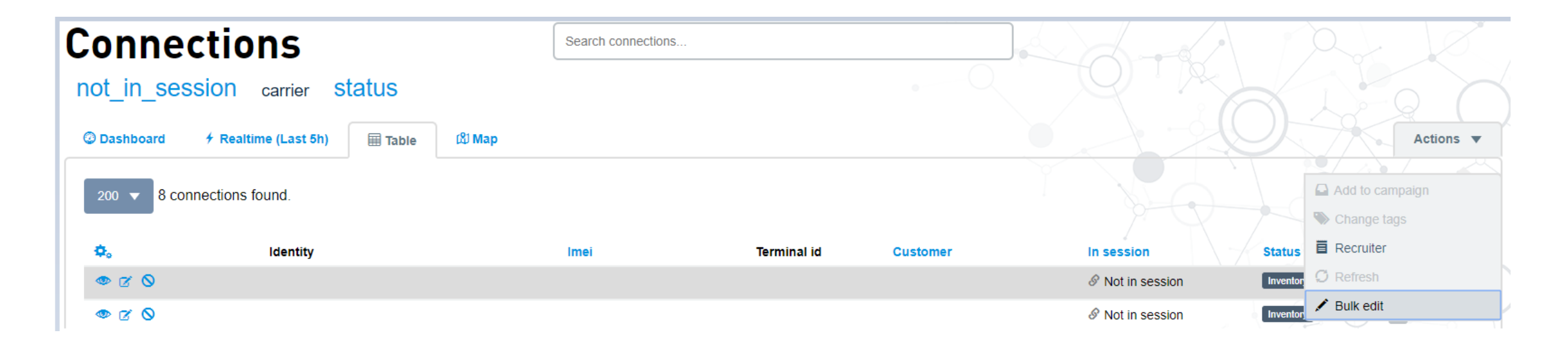

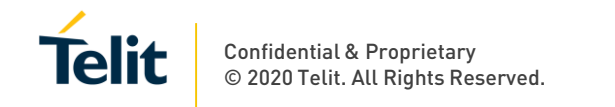

Click on Bulk edit. You will see the following screen:

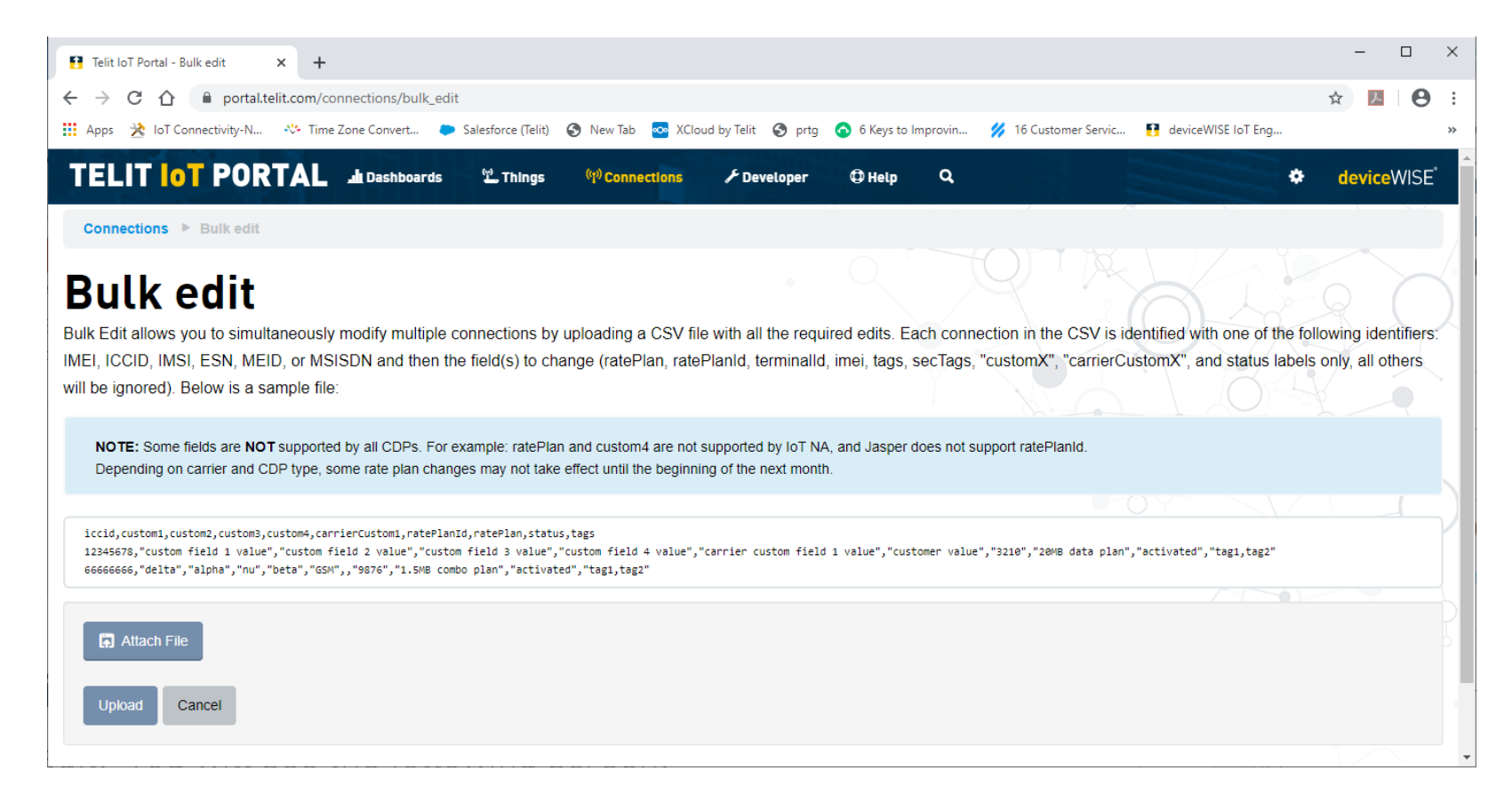

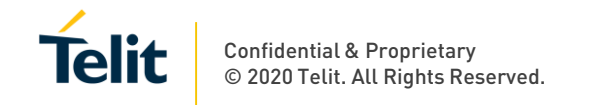

#### Click on Attach File button:

iccid,custom1,custom2,custom3,custom4,carrierCustom1
12345678,"custom field 1 value","custom field 2 valu
666666666,"delta","alpha","nu","beta","GSM",,"9876","

| Attac  | n File |
|--------|--------|
| Upload | Cancel |

You will see a systems window pop up (if using Windows). You need to find the .csv file that you saved earlier and double click it.

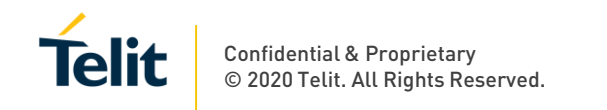

### Click on Attach File button:

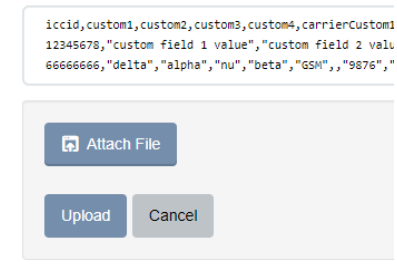

You will see a systems window pop up (if using Windows). You need to find the .csv file that you saved earlier and double click it. You will see that the Attach File button changed to a Change button and your .csv file name will be shown to the right of the Change button:

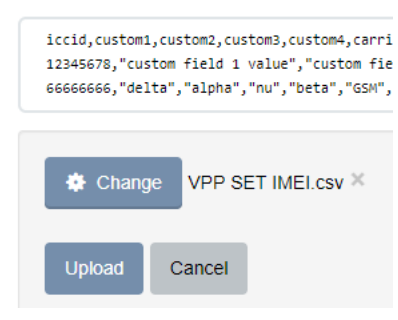

Telit Confidential & Proprietary © 2020 Telit. All Rights Reserved

Click on Upload button. If your csv file was formatted correctly, you will see the following confirmation page:

Connections 
Confirm bulk change

## Confirm bulk change

Below are the counts of what will be updated, and what won't be. Those that won't be updated had a value row count that was inconsistent with the number of fields in the file heading. If you agree, select continue. If you need to make changes, click cancel.

#### VPP SET IMEI.csv

| Total   |        | Will<br>attempt | Won't<br>attempt |
|---------|--------|-----------------|------------------|
| 2       |        | 2               | 0                |
| Confirm | Cancel |                 |                  |

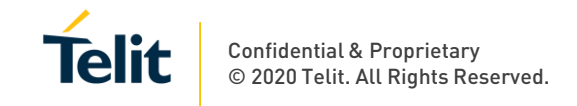

If ready to set the IMEIs, click on the Confirm button. You will be taken back to the Connections page and see a message at the top of the screen that states that X of X connections have been updated:

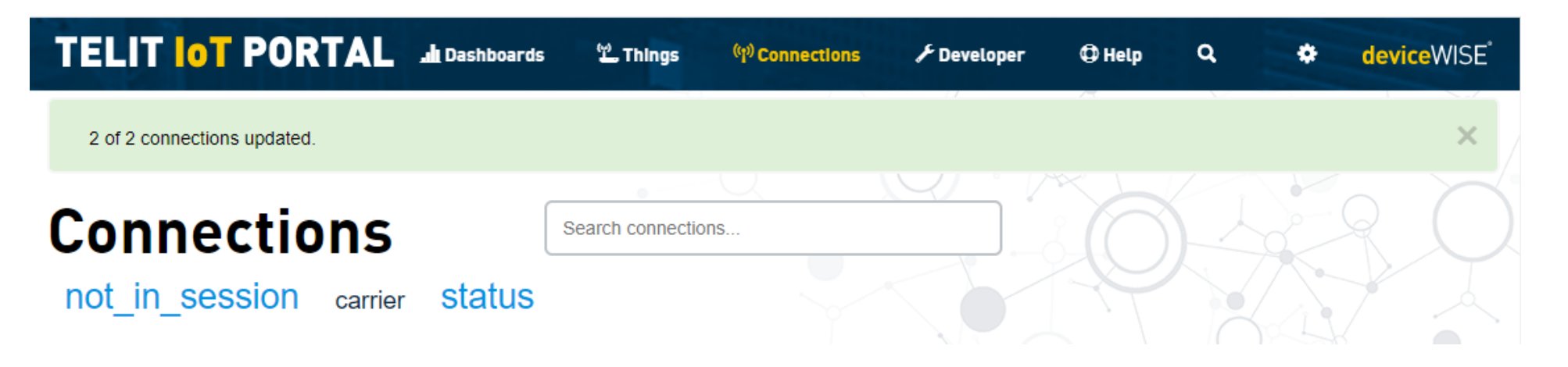

Click on the X (right hand side of connections updated message) to clear the message. At this point your IMEIs are set. The next step is to activate the SIMs.

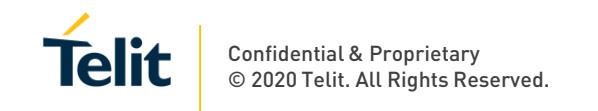

Using the bulk edit tool to activate the SIMs:

The first thing you need to do is prepare a csv file. The csv shall have two column headers... one column header is iccid, the other is status (please note that both of these headers are case sensitive). The ICCIDs need to be underneath the iccid header. The word **testing** or **activated** needs to be underneath the status header (for each ICCID that you have in the iccid column). If using Excel to generate the csv, your spreadsheet (before saving as a .csv file) should look something like this:

|   | Α                    | В         |
|---|----------------------|-----------|
| 1 | iccid                | status    |
| 2 | 8914800000363285XXX1 | activated |
| 3 | 8914800000363285XXX2 | activated |

Save the csv to a location of your choosing on your computer.

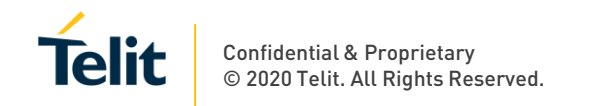

Next step is to navigate to the bulk edit tool in the IoT Portal. Bulk edit can be found by going to the table view of connections and then clicking on the Actions dropdown menu on the upper right hand side of your screen:

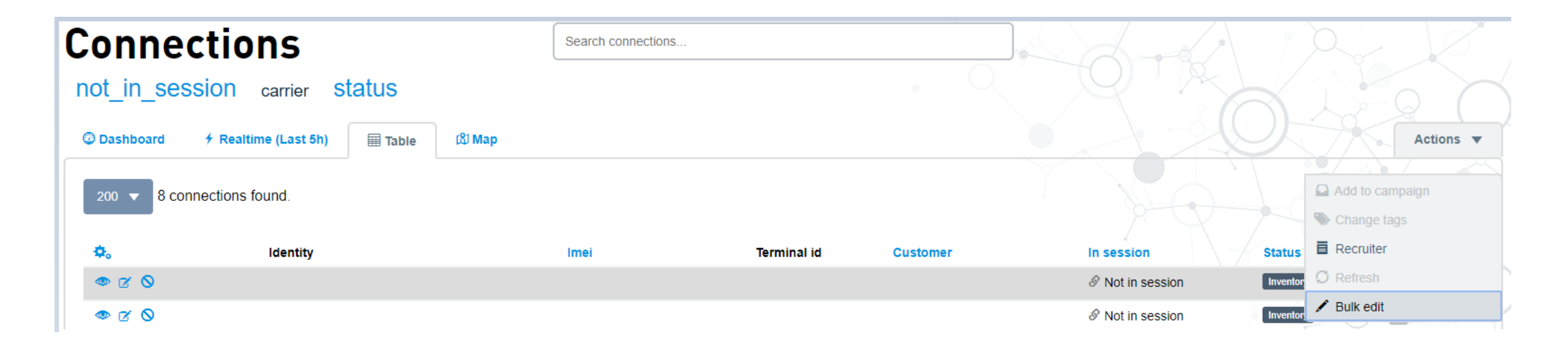

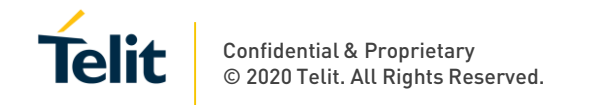

Click on Bulk edit. You will see the following screen:

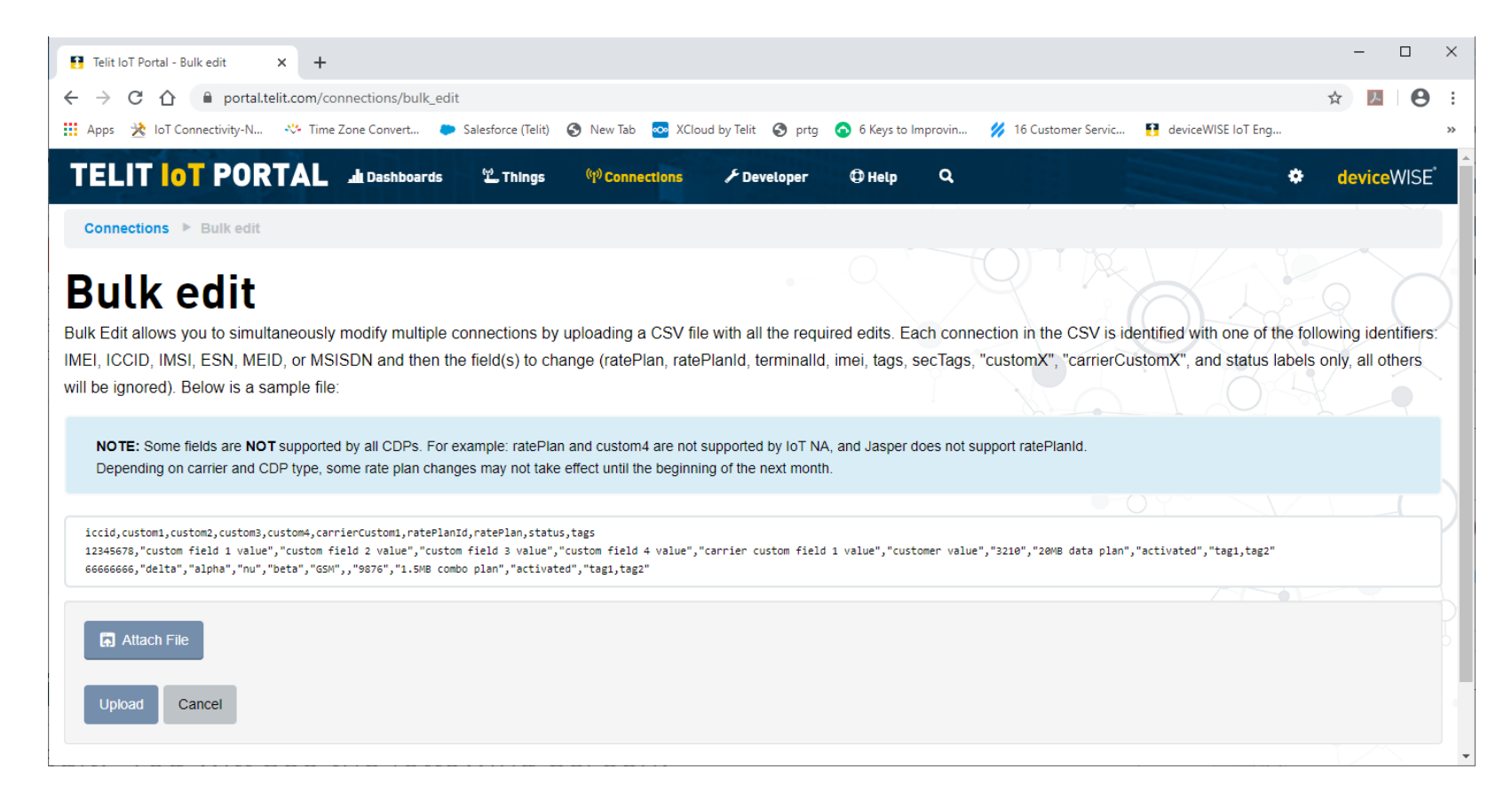

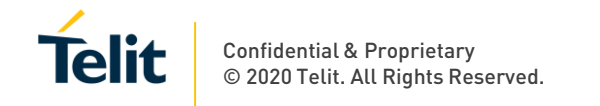

#### Click on Attach File button:

iccid,custom1,custom2,custom3,custom4,carrierCustom1
12345678,"custom field 1 value","custom field 2 valu
666666666,"delta","alpha","nu","beta","GSM",,"9876","

| Attac  | n File |
|--------|--------|
| Upload | Cancel |

You will see a systems window pop up (if using Windows). You need to find the .csv file that you saved earlier and double click it.

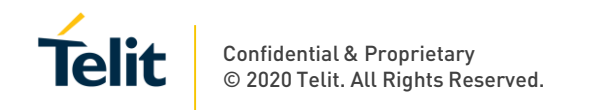

### Click on Attach File button:

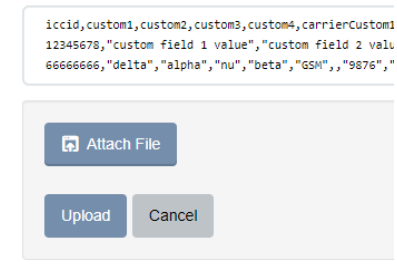

You will see a systems window pop up (if using Windows). You need to find the .csv file that you saved earlier and double click it. You will see that the Attach File button changed to a Change button and your .csv file name will be shown to the right of the Change button:

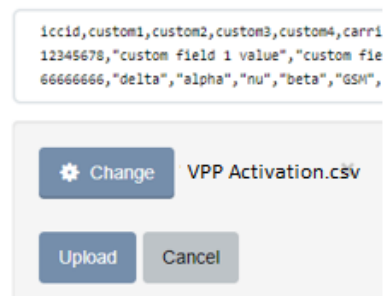

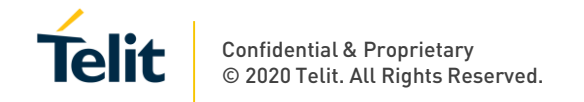

Click on Upload button. If your csv file was formatted correctly, you will see the following confirmation page:

Connections 🕨 Confirm bulk change

## Confirm bulk change

Below are the counts of what will be updated, and what won't be. Those that won't be updated had a value row count that was inconsistent with the number of fields in the file heading. If you agree, select continue. If you need to make changes, click cancel.

#### VPP Activation.csv

| Total   |        | Will<br>attempt | Won't<br>attempt |
|---------|--------|-----------------|------------------|
| 2       |        | 2               | 0                |
| Confirm | Cancel |                 |                  |

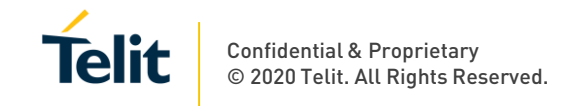

If ready to activate the SIMs, click on the Confirm button. You will be taken back to the Connections page and see a message at the top of the screen that states that X of X connections have been updated:

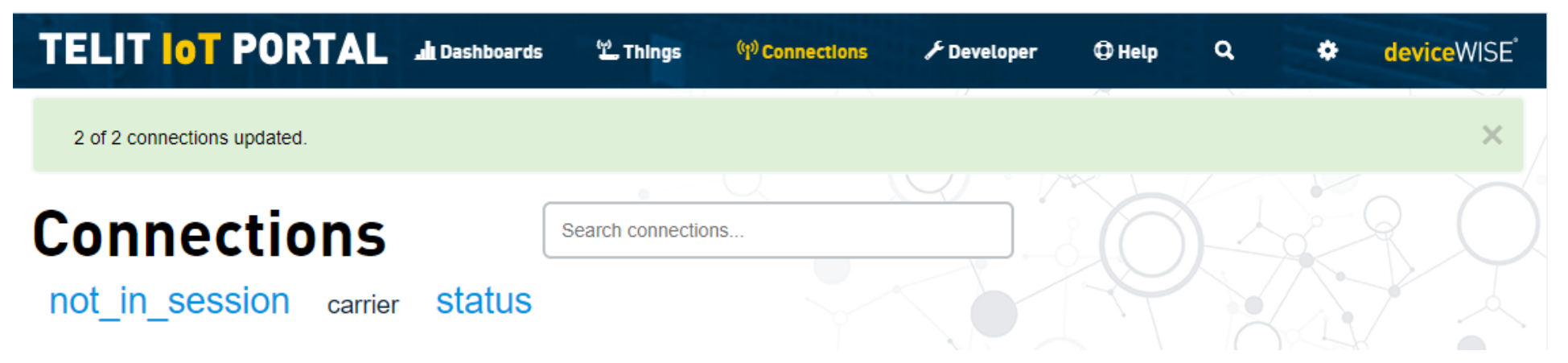

Click on the X (right hand side of connections updated message) to clear the message. At this point your ICCIDs have been submitted to Verizon for activation. Verizon activations typically complete in a couple of minutes. You can verify the status of your SIMs by searching on them in the IoT portal.

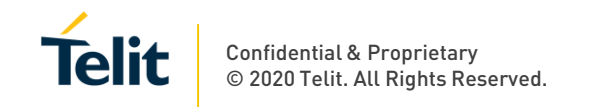

Once you determine that your SIMs are activated, you can begin device setup as defined by your device manufacturer and start using the devices if your application only requires Internet Direct (device is provided with access to the Internet).

If you are a Telit VPN customer, you can also begin device setup as defined by your device manufacturer, but before you can communicate with the devices through your VPN, you will first need to ask Telit to associate the SIMs you just activated with your VPN. To get this done, send the list of ICCIDs that you just activated to <u>support-iotconnectivity@telit.com</u>. Doing so will open a case that will be routed to our engineering department. In the body of the email, be sure to include the ICCIDs and a note asking engineering to associate the SIMs with your VPN. Once engineering completes the work, they will send you an email containing the private IP addresses that you will need to use to access the devices.

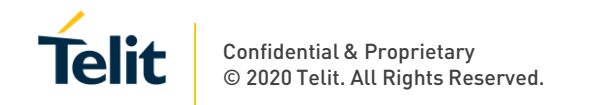

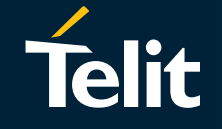

# Thank You!

Any feedback/questions/comments please email support-iotconnectivity@telit.com

Telit reserves all rights to this document and the information contained herein. Products, names, logos and designs described herein may in whole or in part be subject to intellectual property rights. The information contained herein is provided "as is." No warranty of any kind, either express or implied, is made in relation to the accuracy, reliability, fitness for a particular purpose or content of this document. This document may be revised by Telit at any time. For most recent documents, please visit www.telit.com © 2019 Telit. All Rights Reserved.

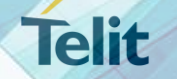

Confidential & Proprietary © 2020 Telit. All Rights Reserved.